# Chapter - 6 Working with IF-Based Conditions in MS Excel

The IF function in Excel allows you to perform logical tests and return different results based on whether the condition is TRUE or FALSE. It is a powerful tool for creating conditional formulas.

# 1. Basic Syntax of the IF Function

### Syntax:

=IF(logical test, value if true, value if false)

| Argument       | Description                                  |  |
|----------------|----------------------------------------------|--|
| logical_test   | A condition that evaluates to TRUE or FALSE. |  |
| value_if_true  | The result if the condition is TRUE.         |  |
| value_if_false | The result if the condition is FALSE.        |  |

# 2. Basic Example

# **Example 1: Check if a number is greater than 50**

• Formula:

```
=IF(A1 > 50, "Pass", "Fail")
```

- Result:
  - o If A1 = 60, the result is "Pass".
  - If A1 = 40, the result is "Fail".

# 3. Nested IF Conditions

When you need to check multiple conditions, you can nest multiple IF functions.

# **Example 2: Grade Evaluation**

- Scenario: Assign grades based on scores.
- Formula:

=IF(A1 >= 90, "A", IF(A1 >= 80, "B", IF(A1 >= 70, "C", "Fail")))

- Result:
  - o If A1 = 85, the result is "B".
  - o If A1 = 65, the result is "Fail".

### 4. Using Logical Operators

| Operator          | Description              | Example  |
|-------------------|--------------------------|----------|
| II                | Equal to                 | A1 = 50  |
| >                 | Greater than             | A1 > 50  |
| <                 | Less than                | A1 < 50  |
| >=                | Greater than or equal to | Al >= 50 |
| <=                | Less than or equal to    | Al <= 50 |
| $\langle \rangle$ | Not equal to             | Al <> 50 |

## **Example 3: Check Multiple Conditions**

- Scenario: Check if a number is between 50 and 100.
- Formula:

=IF(AND(A1 >= 50, A1 <= 100), "In Range", "Out of Range")

- Result:
  - o If A1 = 75, the result is "In Range".
  - o If A1 = 40, the result is "Out of Range".

# 5. Combining IF with Other Functions

## **Example 4: Use IF with SUM**

- Scenario: Check if the total sales exceed a target.
- Formula:

=IF(SUM(A1:A5) > 1000, "Target Achieved", "Target Not Met")

# 6. Using IF with Text

## **Example 5: Check for Specific Text**

• Scenario: Verify if a cell contains "Completed".

• Formula:

```
=IF(A1 = "Completed", "Done", "Pending")
```

# 7. Advanced Examples

# **Example 6: Check for Empty Cells**

- Scenario: Return "Data Missing" if a cell is empty.
- Formula:

=IF(A1 = "", "Data Missing", "Data Present")

# **Example 7: Calculate Bonuses**

- Scenario: Assign a bonus based on sales.
- Formula:

```
=IF(A1 > 1000, A1 * 0.1, 0)
```

- Result:
  - $\circ$  If A1 = 1200, the bonus is 120.
  - $\circ$  If A1 = 800, the bonus is 0.

## 8. Error Handling with IFERROR

Use IFERROR to handle errors gracefully.

# **Example 8: Handle Division by Zero**

- Scenario: Avoid errors when dividing.
- Formula:

=IFERROR(A1 / B1, "Error: Division by Zero")

## 9. Dynamic IF with Dropdowns

You can pair IF functions with dropdowns for interactive data processing.

# **Example 9: Conditional Action Based on User Selection**

• Scenario: Assign a discount based on a dropdown value.

### • Formula:

=IF(A1 = "Gold", 20%, IF(A1 = "Silver", 10%, 5%))

### **10. Best Practices**

- 1. Simplify Nested IFs: Use functions like CHOOSE or SWITCH for better readability in complex conditions.
- 2. Combine with Logical Functions: Use AND, OR, NOT to handle multiple conditions.
- 3. Test for Errors: Use IFERROR or ISERROR to manage errors gracefully.
- 4. Keep It Simple: Avoid deeply nested IFs when alternatives like LOOKUP or IFS are available.

By mastering IF and its combinations, you can create powerful and flexible conditional formulas in Excel.